## Удаленный просмотр для видеорегистраторов CORNET-316N

Удаленный просмотр возможен только через браузер IE, прямым подключением к IP-адресу.

Введите соответствующие установка IP-адреса/маски подсети для видеорегистратора и рабочей станции, устройства должны находиться в одной подсети.

Настройки видеорегистратора можно установить посмотреть в меню: Главное меню – Настройка – Сеть - Сеть.

Установите в видеорегистраторе IP-адрес рабочей станции в качестве адреса сервера:

Главное меню – Настройка – Сеть - Сервер.

Поставьте галочку "включить", в строке Сервер введите адрес рабочей станции, установите порт сервера "10002".

На рабочей станции, в адресной строке браузера введите адрес видеорегистратора.

По запросу установите необходимые компоненты, включите адрес видеорегистратора в список доверенных устройств, и пр.

После соединения с видеорегистратором появится окно авторизации. Введите логин "admin", пароль "123456" (по умолчанию).

Зведите логин адпінг, пароль 123430 (по умолчанию). Запушито поступ к цеотройком проемотру видее и архира видеерсі

Получите доступ к настройкам просмотру видео и архива видеорегистратора.